# Connecting iPads to DER wireless

#### Steps for iOS devices (all iPads + iPhone 5 and iPod Touch gen 5 only)

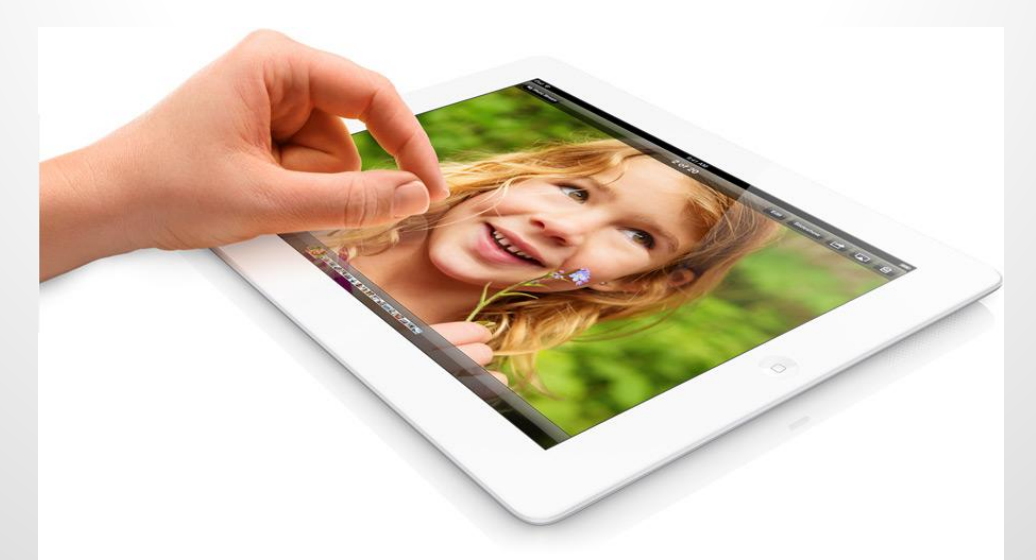

## **Connecting iPads to DER wireless**

#### All iPad models can connect

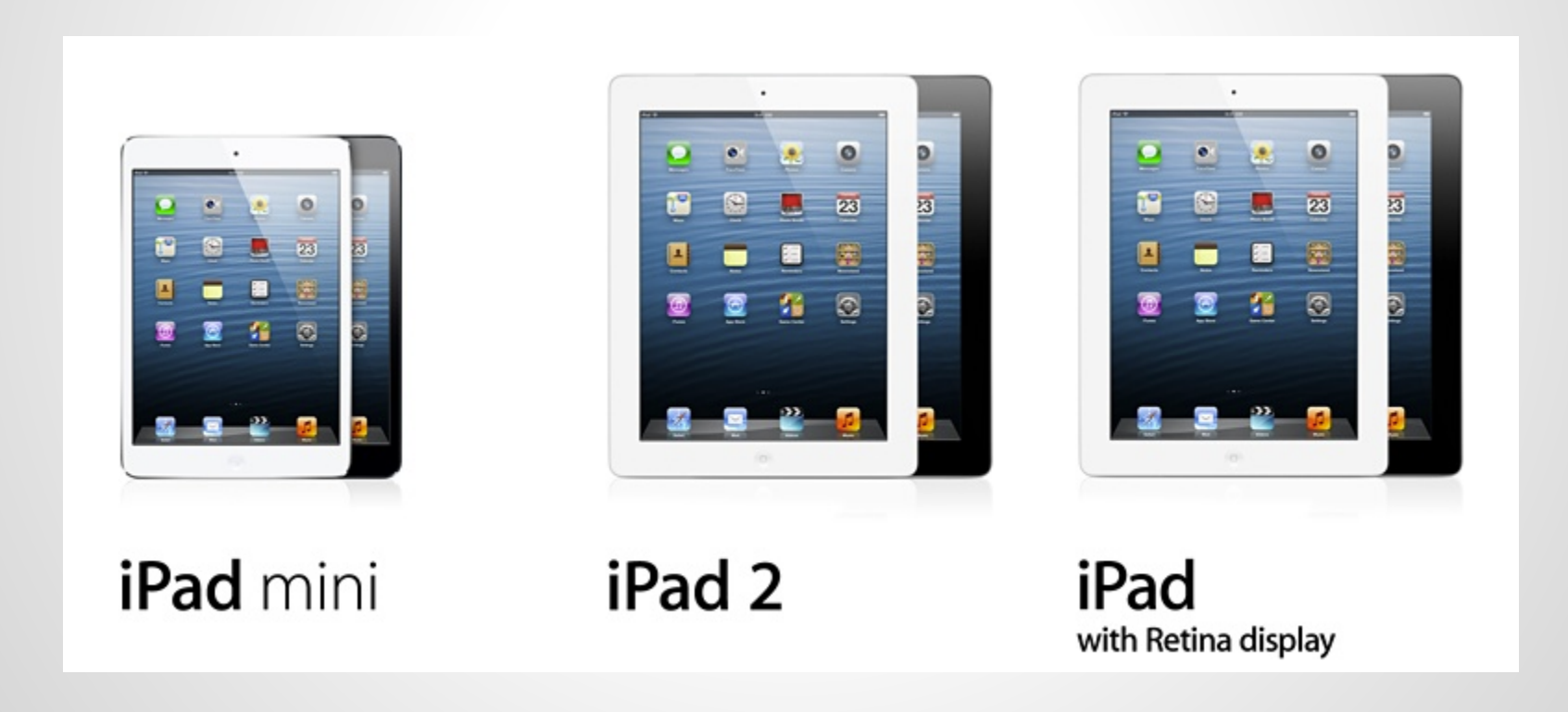

Of smaller devices, only iPhone 5 and iPod Touch gen 5 can connect

#### **Connect to wireless**

#### Go into Settings Wi-Fi

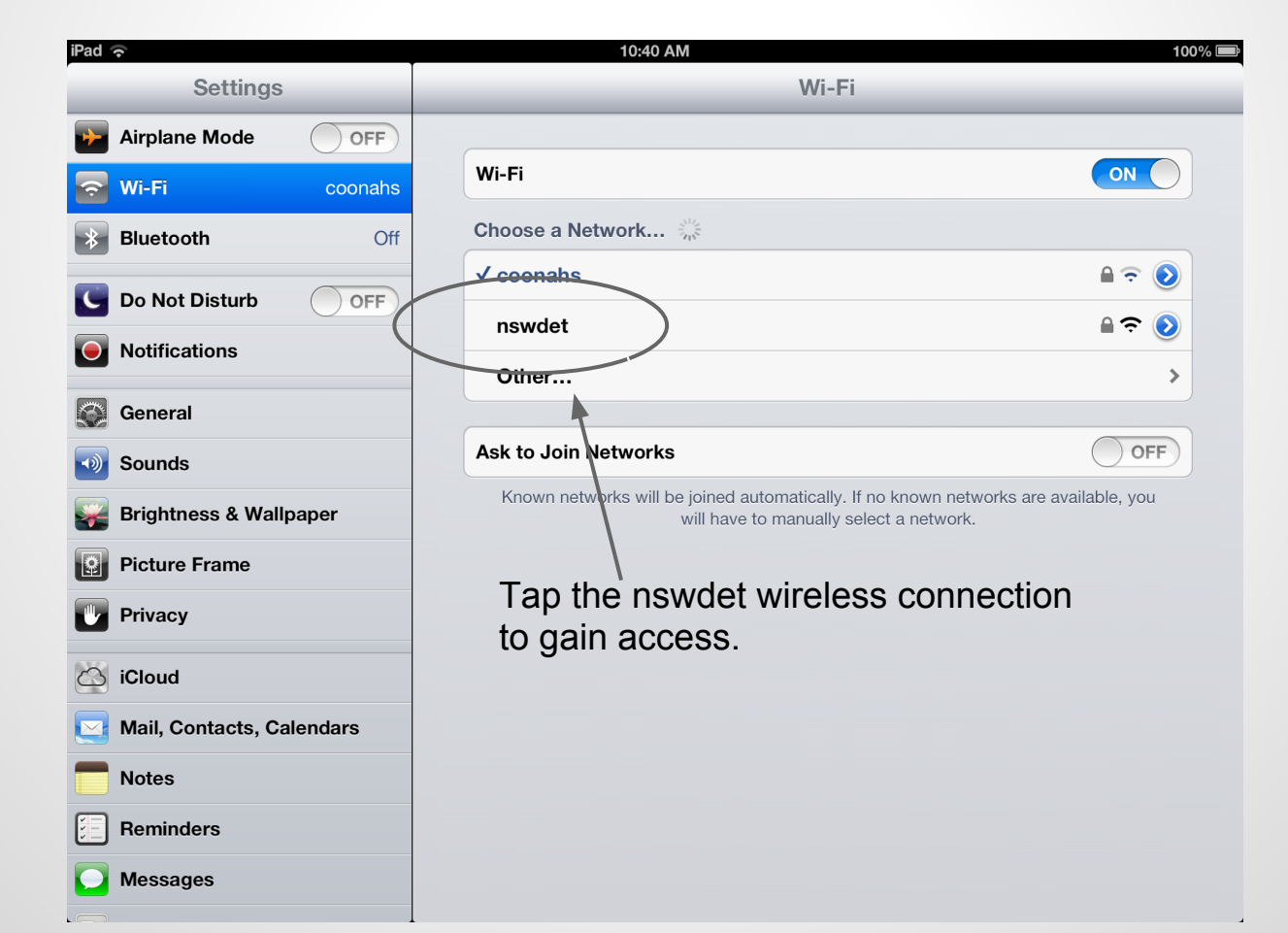

## **Use your Internet portal credentials**

#### You input your portal login here.

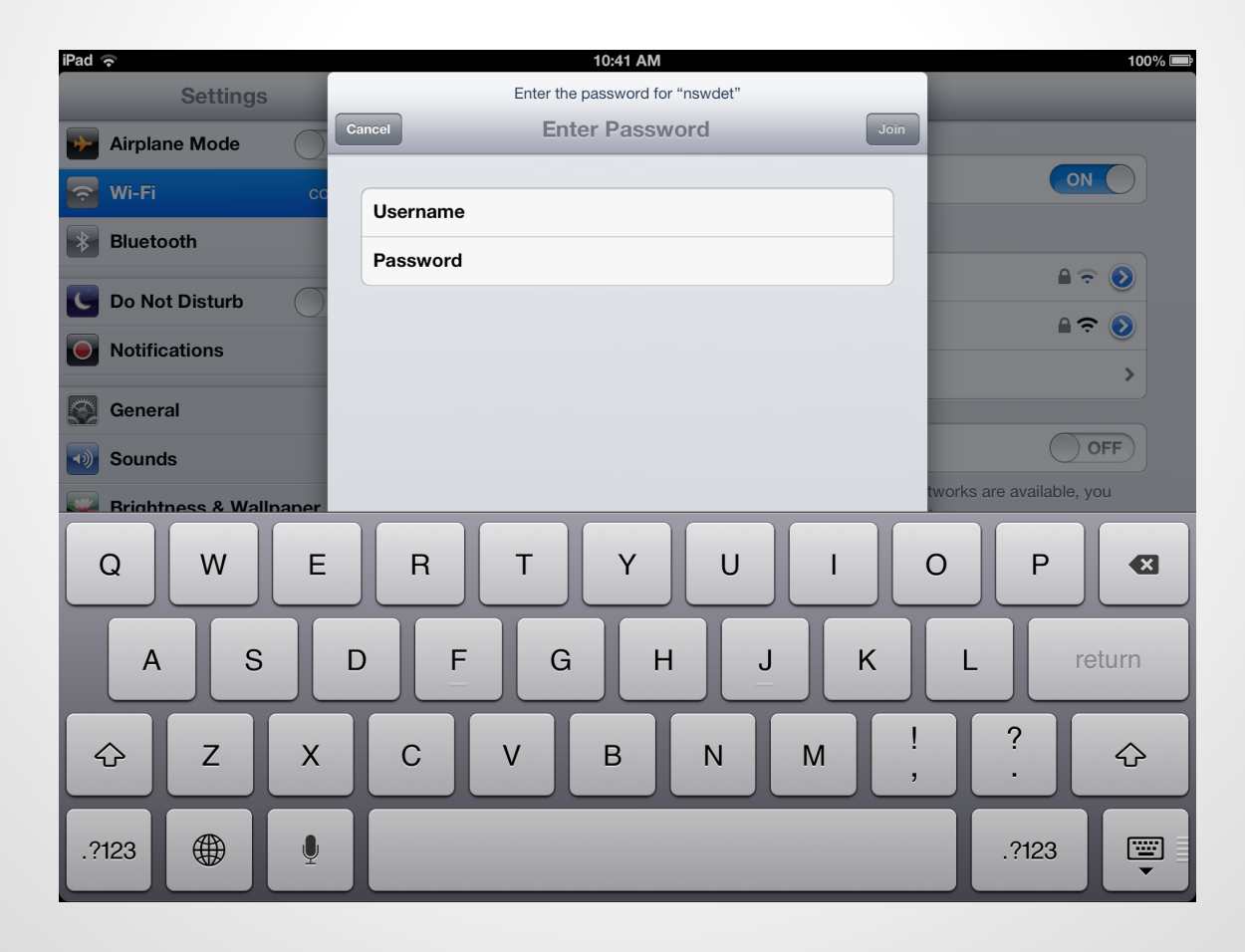

### **Get the details correct!**

# You must use username@detnsw for username

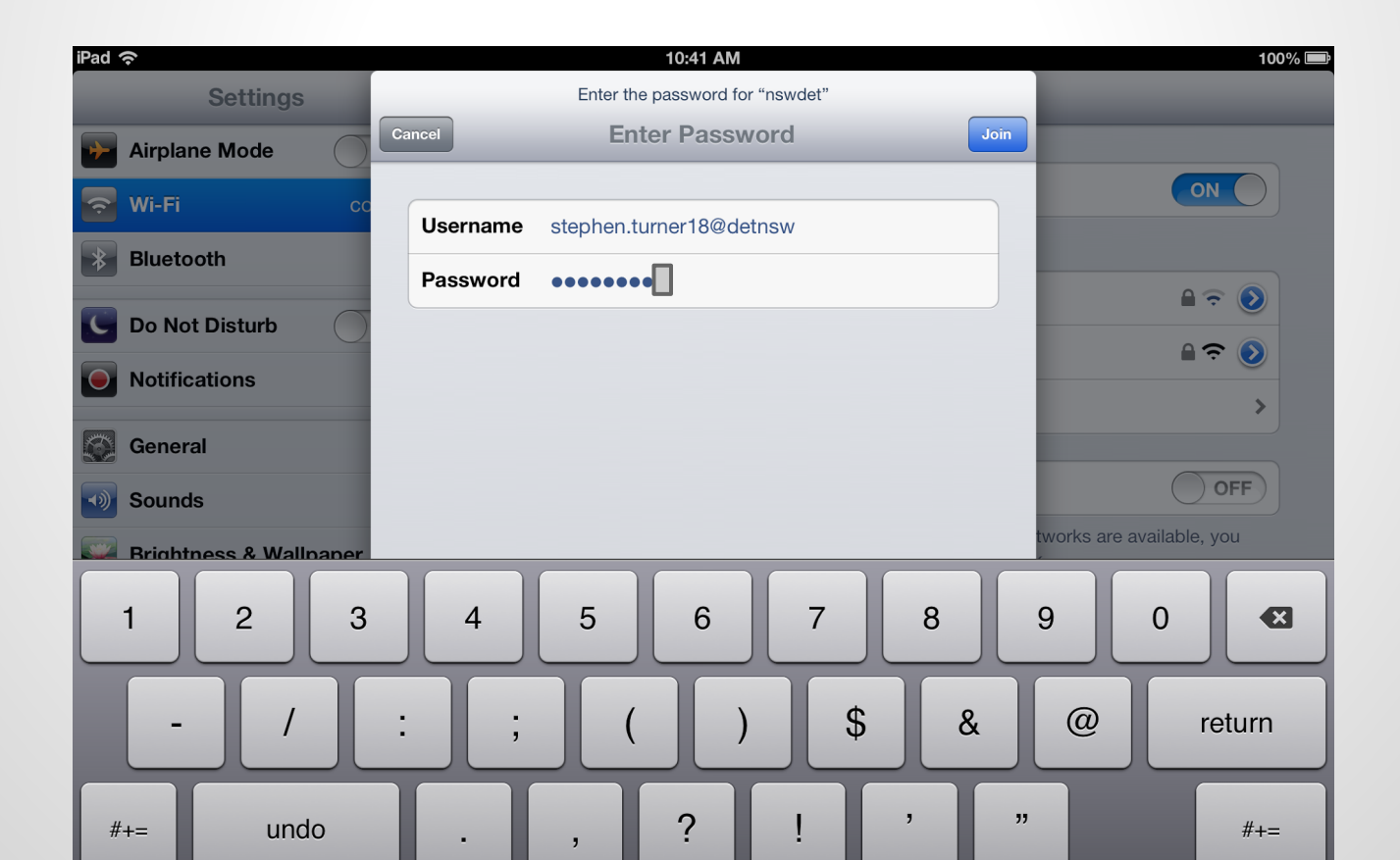

#### Watch for the certificate

# Connection has been made when you see a prompt for the wireless certificate:

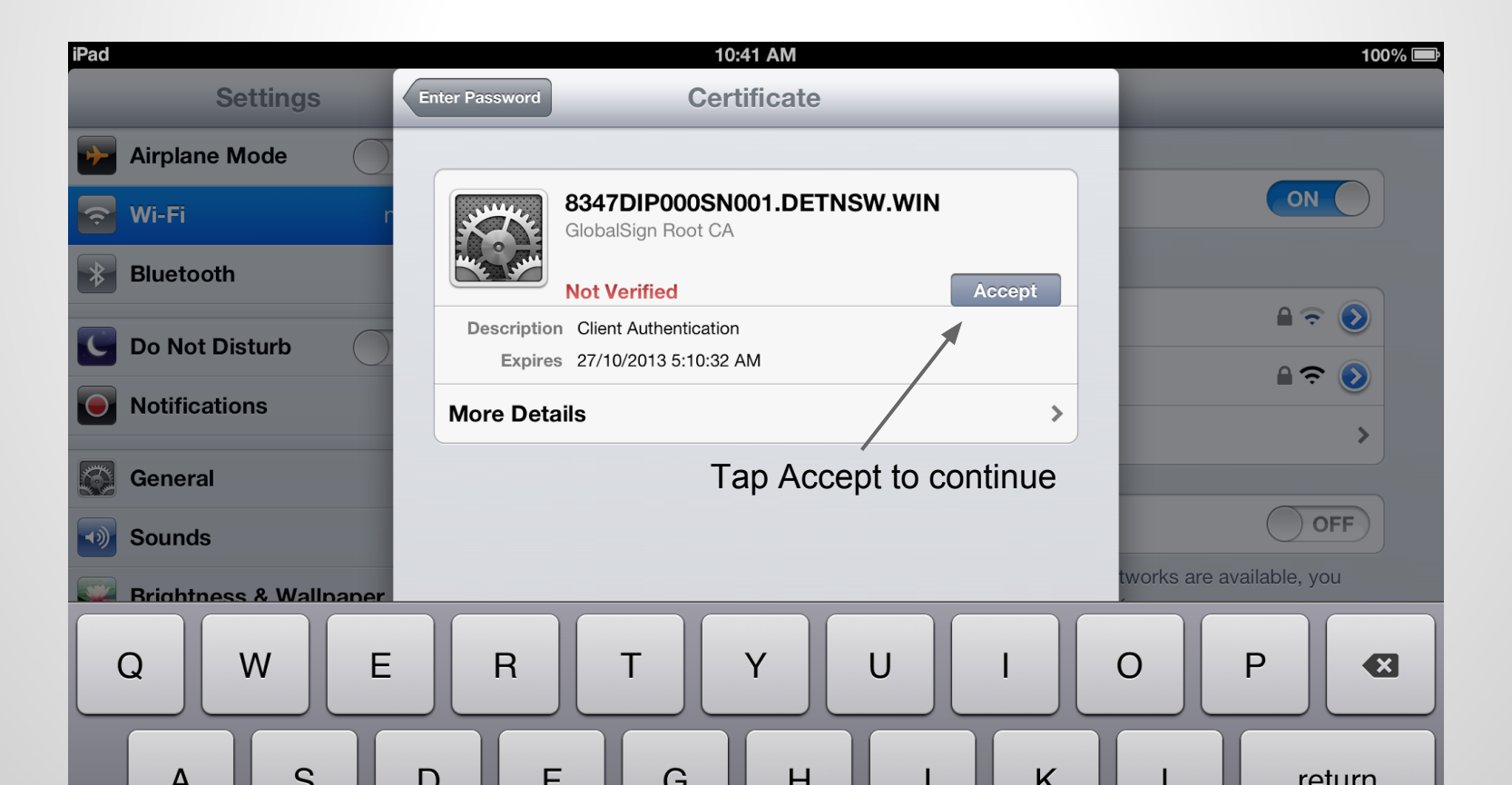

# You are now connected to DER wireless

| iPad 奈                    | 10:41 AM                                                                                | 100% 📼                                         |  |
|---------------------------|-----------------------------------------------------------------------------------------|------------------------------------------------|--|
| Settings                  | Wi-Fi                                                                                   |                                                |  |
| Airplane Mode             |                                                                                         |                                                |  |
| 🛜 Wi-Fi nswdet            | Wi-Fi                                                                                   | ON                                             |  |
| Bluetooth Off             | Choose a Network                                                                        |                                                |  |
| C Do Not Disturb          | coonahs                                                                                 |                                                |  |
| Notifications             | ✓ nswdet                                                                                |                                                |  |
|                           | Other                                                                                   | >                                              |  |
| General                   |                                                                                         |                                                |  |
| Sounds                    | Ask to Join Networks                                                                    | OFF                                            |  |
| 🙀 Brightness & Wallpaper  | Known networks will be joined automatically. If no kn<br>will have to manually select a | nown networks are available, you<br>a network. |  |
| Picture Frame             |                                                                                         |                                                |  |
| Privacy                   |                                                                                         |                                                |  |
| iCloud                    |                                                                                         |                                                |  |
| Mail, Contacts, Calendars |                                                                                         |                                                |  |
| T Notes                   |                                                                                         |                                                |  |
| E Reminders               |                                                                                         |                                                |  |
| Messages                  |                                                                                         |                                                |  |
|                           |                                                                                         |                                                |  |

But wait, there's one more thing!

# Adding proxy details

# To make the Internet work on your iPad, you need the proxy details:

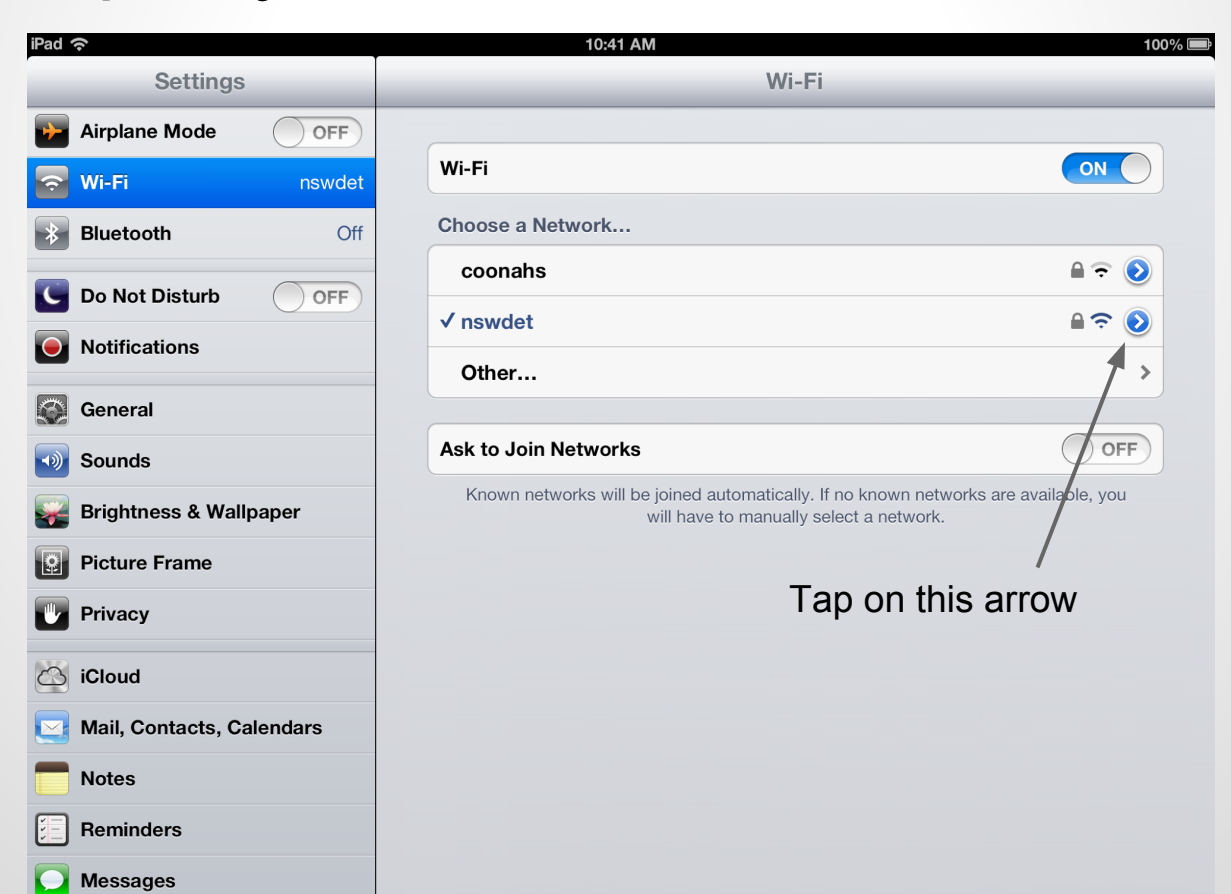

## **Proxy information**

| iPad 穼 |                     | 10:41 AM |          | 10            | 00%               |                              |             |
|--------|---------------------|----------|----------|---------------|-------------------|------------------------------|-------------|
|        | Settings            | _        | Wi-Fi    |               | nswdet            |                              | _           |
| •      | Airplane Mode       | OFF      | IP       | P Address     |                   | 10.140.54.25                 |             |
| Ŷ      | Wi-Fi               | nswdet   | Si       | ubnet Mask    |                   | 255.255.255.0                |             |
| *      | Bluetooth           | Off      | R        | outer         |                   | 10.140.54.1                  |             |
| C      | Do Not Disturb      | OFF      | D        | NS            | 10.140.50.34, 153 | 8.107.14.212, 153.107.78.120 |             |
|        | Notifications       |          | Se       | earch Domains |                   | detnsw.win                   |             |
|        |                     |          | С        | lient ID      |                   |                              |             |
|        | General             |          |          |               |                   | Add the server               | and port as |
| •)     | Sounds              |          |          |               | Renew Lease       | below, an                    | d turn      |
|        | Brightness & Wallp  | aper     | H.       | TTP Proxy     |                   |                              |             |
| 2      | Picture Frame       |          |          | Off           | Manual            | Auto                         |             |
|        | Privacy             |          | <b>S</b> | erver         |                   |                              |             |
| 6370   |                     |          | 30       | erver         |                   | proxy.det.nsw.edu.au         |             |
|        | iCloud              |          | Po       | ort           |                   | 8080                         |             |
|        | Mail, Contacts, Cal | endars   | A        | uthentication | lf a single-user  |                              |             |
|        | Notes               |          | U        | sername       | device, add your  | stephen.turner18             |             |
|        | Reminders           |          | Pa       | assword       | portal username   | ••••••                       |             |
|        | Messages            |          |          |               | and password      |                              |             |

## **Proxy information**

If a shared device, leave the username and password blank here. You will be prompted for it many times later!

| iPad     | Ŷ                         | 10:41 AM       | Л                                            | 100% 🔳               |  |  |  |
|----------|---------------------------|----------------|----------------------------------------------|----------------------|--|--|--|
| _        | Settings                  | Wi-Fi          | nswdet                                       |                      |  |  |  |
| -        | Airplane Mode OFF         | IP Address     |                                              | 10.140.54.25         |  |  |  |
| Ŷ        | Wi-Fi nswdet              | Subnet Mask    | Subnet Mask 255.255.255.0                    |                      |  |  |  |
| *        | Bluetooth Off             | Router         | outer 10.140.54.1                            |                      |  |  |  |
| C        | Do Not Disturb            | DNS            | 10.140.50.34, 153.107.14.212, 153.107.78.120 |                      |  |  |  |
|          | Notifications             | Search Domains | detnsw.win                                   |                      |  |  |  |
|          |                           | Client ID      |                                              |                      |  |  |  |
|          | General                   |                |                                              |                      |  |  |  |
| 1)       | Sounds                    |                | Renew Lease                                  |                      |  |  |  |
| <b>*</b> | Brightness & Wallpaper    | HTTP Proxy     | HTTP Proxy                                   |                      |  |  |  |
| 2        | Picture Frame             | Off            | Manual                                       | Manual Auto          |  |  |  |
|          | Privacy                   | Server         |                                              | provy det nsw edu au |  |  |  |
| 6        | iCloud                    |                |                                              |                      |  |  |  |
|          |                           | Port           | 8080                                         |                      |  |  |  |
|          | Mail, Contacts, Calendars | Authentication | uthentication ON                             |                      |  |  |  |
|          | Notes                     | Username       | stephen.turner18                             |                      |  |  |  |
| )<br>    | Reminders                 | Password       |                                              | ••••••               |  |  |  |

#### That's it -- now you are connected!

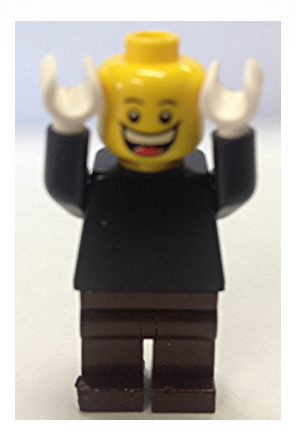

#### Any questions?

#### Leave a comment on this page